# Приложение «Электронный сертификат. Товары» Описание функциональных характеристик

OOO «MAPC TEX» 2025

# Содержание

| Пер | речень терминов и сокращений                   | 3    |
|-----|------------------------------------------------|------|
| 1.  | Введение                                       | 4    |
|     | 1.1.Предоставляемые функциональные возможности | 4    |
|     | 1.2. Дополнительные требования                 | 4    |
| 2.  | Интерфейс ПО                                   | 6    |
|     | 2.1. Главное окно                              | 6    |
|     | 2.2. Окно «Настройки»                          | 6    |
|     | 2.3. Окно «Настройка» номенклатуры товаров     | 7    |
|     | 2.4. Окно «Продажа» выбор товара               | 8    |
|     | 2.5. Окно «Оплата»                             | 9    |
|     | 2.6. Окно «Проверка товара»                    | 9    |
|     | 2.7. Окно «Корзина»                            | . 10 |
|     | 2.8. Окно «Товар»                              | . 11 |
|     | 2.9. Окно «Оплата» корзины                     | . 11 |
|     | 2.10. Окно «Возврат»                           | . 12 |
|     | 2.11. Окно «Корзина» возврат                   | . 13 |
|     |                                                |      |

# Перечень терминов и сокращений

Используемые в настоящем документе термины и основные понятия области автоматизированных систем определены в ГОСТ Р 59853-2021 «Информационные технологии. Комплекс стандартов на автоматизированные системы. Автоматизированные системы. Термины и определения» (см. Таблица 1 и Таблица 2).

| Термин     | Определение                                                          |
|------------|----------------------------------------------------------------------|
| Заказ      | Электронная заявка на приобретение товаров                           |
| Клиент     | Гражданин имеющий право на получение товаров по электронному         |
|            | сертификату                                                          |
| Приложение | ПО «Электронный сертификат. Товары»                                  |
| Работник   | Сотрудник организации ТСП                                            |
| Социальный | Документ, удостоверяющий право гражданина получить социальные        |
| сертификат | услуги в определенном объеме и на определенных условиях. В храниться |
|            | в системе учёта в электронном представлении.                         |
| Терминал   | Мобильная касса, на которой фиксируется факты продажи                |

Таблица 1 – Перечень терминов

#### Таблица 2 – Перечень сокращений

| Сокращения | Описание                                                              |  |  |  |  |
|------------|-----------------------------------------------------------------------|--|--|--|--|
| ИС         | Информационная система                                                |  |  |  |  |
| OC         | Операционная система                                                  |  |  |  |  |
| ПО         | Программное обеспечение, приложение                                   |  |  |  |  |
| ТРУ        | Товары, Работы, Услуги                                                |  |  |  |  |
| ТСП        | Торгово-сервисное предприятие                                         |  |  |  |  |
| ЭС         | Электронный сертификат – платежный инструмент, который                |  |  |  |  |
|            | предоставляет возможность самостоятельно приобретать отдельные виды   |  |  |  |  |
|            | товаров, работ и услуг за счет средств бюджетов при наличии оснований |  |  |  |  |
|            | на получение мер государственной поддержки в натуральной форме        |  |  |  |  |
| UPOS       | Универсальное ПО POS-терминалов и интегрированных кассовых            |  |  |  |  |
|            | решений в торгово-сервисных предприятиях эквайринговой сети           |  |  |  |  |
|            | «Сбербанка»                                                           |  |  |  |  |
| POS        | Point Of Sales (точка продаж)                                         |  |  |  |  |
| ФЭС НСПК   | Фронт-офис Электронных Сертификатов Акционерного общества             |  |  |  |  |
|            | «Национальная система платежных карт»                                 |  |  |  |  |

### 1. Введение

Программа для ЭВМ «Электронный сертификат. Товары» (далее – Приложение) предназначено для приёма оплаты с помощью электронных сертификатов на кассах ЭВОТОР. Приложение функционирует в соответствии с Федеральным законом от 30.12.2020 N 491-ФЗ "О приобретении отдельных видов товаров, работ, услуг с использованием электронного сертификата.

### 1.1. Предоставляемые функциональные возможности

Приложение предоставляет следующие функциональные возможности:

- Авторизация и доступ к сервису ФЭС НСПК;
- Согласование номенклатуры товаров ТСП с каталогом ФЭС НСПК;
- Идентификация клиента в системе;
- Выбор доступных товаров по сертификату;
- Формирование и регистрация корзины заказа;
- Оплата товара электронным сертификатом;
- Оплата товара денежными средствами;
- Возврат товара;
- Формирование и печать квитанции.

### 1.2. Дополнительные требования

| Модель кассы      | Касса в собственности                                    | Касса арендована у Сбербанка                            | Поддерживаемые           |
|-------------------|----------------------------------------------------------|---------------------------------------------------------|--------------------------|
|                   | продавца                                                 |                                                         | модели пин-падов         |
| Evotor 5, Evotor  | Работа приложения                                        | Работа приложения «Электронный                          | Verifone VX820,          |
| 7.2, Evotor 7.3,  | «Электронный сертификат.                                 | сертификат. Товары» возможна                            | Verifone VX805, PAX      |
| Evotor 10, Evotor | Товары» возможна только с                                | только с внешним пин-падом от                           | S300, PAX SP30,          |
| Power             | внешним пин-падом от                                     | Сбербанка                                               | Ingenico iPP320, Castles |
|                   | Сбербанка                                                |                                                         | V3, Kozen P10F, Kozen    |
|                   |                                                          |                                                         | P12                      |
| Evotor 5i co      | Работа приложения                                        | Работа приложения «Электронный                          | Verifone VX820,          |
| встроенным        | «Электронный сертификат.                                 | сертификат. Товары» возможна с                          | Verifone VX805, PAX      |
| модулем           | Товары» возможна только с                                | внешним пин-падом от Сбербанка                          | S300, PAX SP30,          |
| эквайринга        | внешним пин-падом от                                     | или встроенным модулем                                  | Ingenico iPP320, Castles |
|                   | Сбербанка                                                | эквайринга                                              | V3, Kozen P10F, Kozen    |
|                   |                                                          |                                                         | P12                      |
| Evotor 6 (p10bio) | Сбербанк не выполняет                                    | Работа приложения «Электронный                          | Встроенный модуль        |
|                   | настройку эквайринга на                                  | сертификат. Товары» возможна                            | эквайринга               |
|                   | кассах Эвотор 6, находящихся<br>в собственности продавца | только со встроенным модулем<br>эквайринга от Сбербанка |                          |
|                   |                                                          |                                                         |                          |

Программное обеспечение для приема ЭС НСПК на кассах Эвотор имеет следующие программно-аппаратные требования:

- терминал Evotor 5i, Evotor 6 (p10bio) и/или кассы: Evotor 7.2, Evotor 7.3, Evotor 10, Evotor Power;
- персонифицированный для работы со Сбербанком банковский терминал с UPOS;
- предустановленная на кассу/терминал ОС от «Эвотор»;
- для касс Evotor 7.2, Evotor 7.3, Evotor 10, Evotor Power внешний банковский терминал, зарегистрированный в Сбербанке и подключенный по USB интерфейсу: Verifone VX820, Verifone VX805, PAX S300, PAX SP30, Ingenico iPP320, Castles V3, Kozen P12, Kozen P10F;
- установленные на кассу Эвотор драйверы:
  - для касс Evotor 7.2, Evotor 7.3, Evotor 10, Evotor Power UPOSNative («Эквайринг Сбербанк») внешнего банковского терминала версии не ниже 1.104.20;
  - для терминалов Evotor 5i:
    - UPOSNative («Эквайринг Сбербанк») и приложение «Сбербанк Друг»;
      ИЛИ
    - платежный сервис PSP (Payment Service Provider предпроцессинг).

Для работы приложения «Электронный сертификат. Товары» необходима версия приложения Evotor Pos (интерфейс кассы Эвотор) не ниже 8.4.1.

# 2. Интерфейс ПО

Приложение представлено в виде следующих основных оконных интерфейсов:

- Главное окно;
- Окно «Настройки»;
- Окно «Настройки», номенклатуры товаров;
- Окно «Продажа», выбор товара;
- Окно «Оплата», социальный сертификат;
- Окно «Проверка товара»;
- Окно «Корзина»;
- Окно «Товар», выбор оплаты;
- Окно «Оплата» корзины;
- Окно «Возврат»;
- Окно «Корзина», возврат.

### 2.1. Главное окно

Главное окно кассы Эвотор (см. рисунок 1) с установленным приложением «Электронный сертификат. Товары».

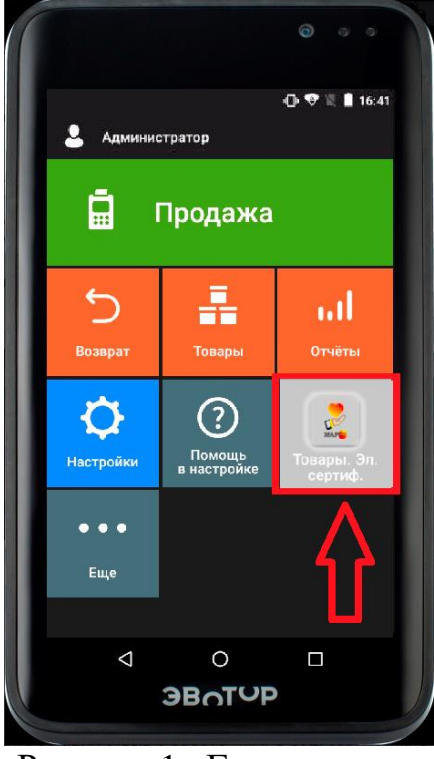

Рисунок 1-Главное окно

# 2.2. Окно «Настройки»

Окно «Настройки» (см. рисунок 2) предназначено для настроек доступа к ИС ФЭС НСПК, к личному кабинету «МАРС ТЕХ», проверки

работоспособности доступов, а также получения данных по электронному сертификату.

| 3                                                  | 🛛 🛠 😵 🖹 📋 16:02 | 3                                                  | 🛛 🛠 💎 🖹 📋 16:02 | Э                 |                                                    | • >                                    | \$ 💎 🖹 İ 12:51 |
|----------------------------------------------------|-----------------|----------------------------------------------------|-----------------|-------------------|----------------------------------------------------|----------------------------------------|----------------|
| Настройки                                          |                 | Настройки                                          |                 | ÷                 | Настрой                                            | ки                                     |                |
| нспк<br>Сканирование QR-кода                       | О ПРОГРАММЕ     | нспк<br>МАС кеу в ЛК ФЭС<br>НСПК                   | О ПРОГРАММЕ     | Пин<br>исп<br>сер | -пад (эквайрин<br>ользоваться пр<br>гификаты. Това | -), который буд<br>иложением Соц<br>ры | ет<br>циальные |
| Идентификатор<br>терминала в НСПК                  |                 | API key в сервисе<br>номенклатуры                  |                 |                   | Встроенный пі<br>Внешний пин-г                     | ин-пад (Сбер)<br>пад (Сбер)            |                |
| АРІ кеу в ЛК ФЭС НСПК                              |                 | Идентификатор<br>клиента в сервисе<br>номенклатуры |                 | 0                 | Evotor pay                                         |                                        |                |
| МАС кеу в ЛК ФЭС<br>НСПК                           |                 | Выбор пин-пада                                     | Внешний         | 0                 | Внешний пин-г                                      | ад (Центр-инв                          | ест)           |
| API key в сервисе<br>номенклатуры                  |                 | Добавить товары в<br>сервис номенклатуры           |                 |                   | пров                                               | ЕРИТЬ ПИН-ПА                           | д              |
| Идентификатор<br>клиента в сервисе<br>номенклатуры |                 | Проверка подключения<br>к НСПК                     |                 |                   |                                                    |                                        |                |
| Выбор пин-пада                                     | Внешний         | Получение<br>сертификатов карты                    |                 |                   |                                                    |                                        |                |
| Добавить товары в<br>сервис номенклатуры           |                 | Сообщить об ошибке                                 |                 |                   |                                                    |                                        |                |
|                                                    |                 |                                                    |                 |                   | $\triangleleft$                                    | 0                                      |                |

Рисунок 2 – Настройки

# 2.3. Окно «Настройки» добавления товаров в сервис номенклатуры

Окно «Настройки» добавления товаров в сервис номенклатуры (см. рисунок 3) предназначено для выгрузки номенклатуры товаров в личный кабинет «МАРС ТЕХ», для дальнейшего согласования с номенклатурой ФЭС НСПК.

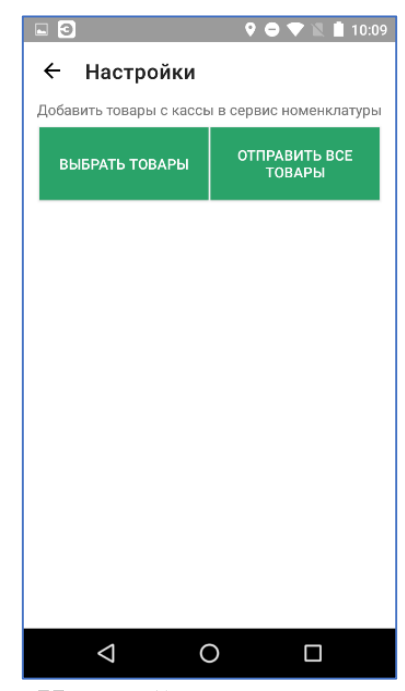

Рисунок 3 – «Настройка» номенклатуры товаров

## 2.4. Окно «Продажа» выбор товара

Окно «Продажа» (см. рисунок 4) предназначено для выбора нужного товара и формировании чека продажи (см. рисунок 5).

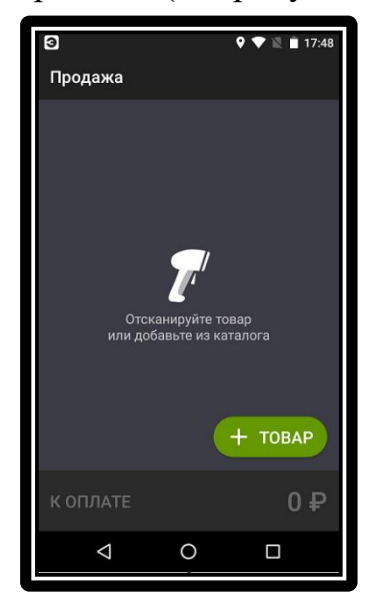

Рисунок 4 – Продажа, выбор товара

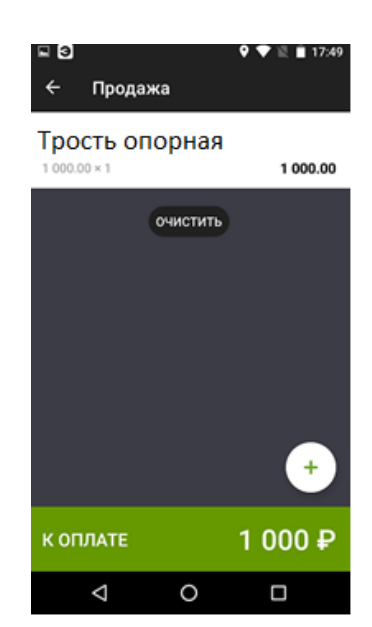

Рисунок 5 – Продажа, формирование чека продажи

# 2.5. Окно «Оплата»

Окно «Оплата» (см. рисунок 6) предназначено для выбора возможности приобретения товара по социальному сертификату.

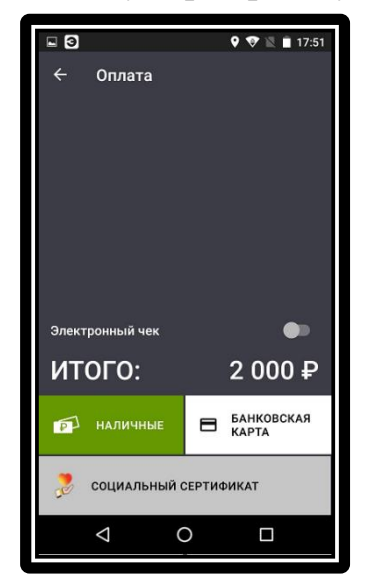

Рисунок 6 – Выбор оплаты по социальному сертификату

# 2.6. Окно «Проверка товара»

Окно «Проверка товара» (см. рисунок 7) предназначено для проверки возможности приобретения товара по социальному сертификату.

9

| Проверка товар | OB                       |
|----------------|--------------------------|
| Трость опо     | рная 2000,00 Р           |
|                |                          |
|                |                          |
|                |                          |
|                |                          |
|                |                          |
|                |                          |
|                |                          |
| Итого          | 2000,00 ₽                |
| отмена         | ОПЛАТИТЬ<br>СЕРТИФИКАТОМ |
|                |                          |

Рисунок 7 – Проверка возможности оплаты по социальному сертификату

При нажатии на кнопку оплатить сертификатом на терминале появится предложение приложить банковскую карту покупателя для идентификации.

### 2.7. Окно «Корзина»

Окно «Корзина» (см. рисунок 8) появляется на экране в случае успешной идентификации клиента и наличию возможностей приобретения товара за счёт средств электронного сертификата.

| Корзина        |         |         |                         |
|----------------|---------|---------|-------------------------|
| -              | Серт-м  | Картой  | Нал-ми                  |
| Трость опорная | 1000,00 | 1000,00 | 0,00                    |
|                |         |         |                         |
|                |         |         |                         |
|                |         |         |                         |
|                |         |         |                         |
|                |         | Серт    | фикатом                 |
|                |         | 100     | <b>Ю,00 ₽</b><br>Картой |
|                |         | 100     | 00,00 P                 |
| Итого          |         | Ha      | 0,00₽                   |
| ОТМЕНА         |         | оплати  | пъ                      |
| 4              | 0       | -       | 1                       |

Рисунок 8 – Сформированная Корзина

Графа «Серт-м» в окне «Корзина» содержит по каждой товарной позиции чека сумму, которую можно оплатить электронным сертификатом.

Графа «Картой» в окне «Корзина» содержит по каждой товарной позиции чека сумму доплаты личными средствами на банковской карте покупателя.

10

Графа «Нал-ми» в окне «Корзина» содержит сумму доплаты по каждой товарной позиции чека наличными средствами покупателя.

### 2.8. Окно «Товар»

Окно «Товар» (см. рисунок 9) предназначено для выбора способа оплаты товара.

| 🔶 Товар             |
|---------------------|
| Трость опорная      |
| 2000,00 P           |
| Сертификатом<br>200 |
| Картой<br>1 000     |
| Historeesee<br>800  |
| сохранить           |
|                     |
|                     |
|                     |
|                     |

Рисунок 9 – Выбор оплаты товара

### 2.9. Окно «Оплата» корзины

Окно «Оплата» (см. рисунок 10) предназначено для оплаты товара из Корзины. Если часть суммы будет оплачена банковской картой, а часть наличными, то рекомендуется сначала выбрать вид оплаты «СЕРТИФИКАТОМ

И КАРТОЙ». На внешнем банковском терминале появится предложение приложить банковскую карту покупателя для идентификации.

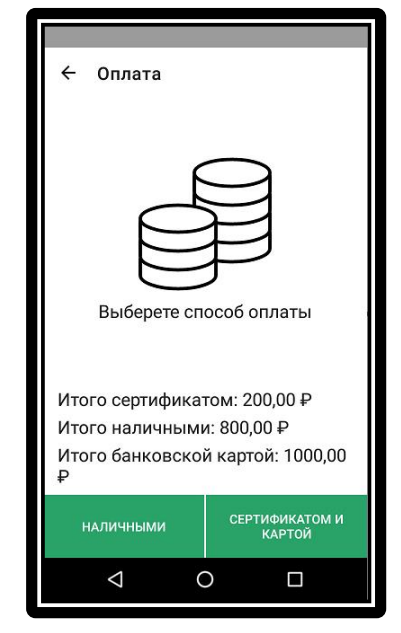

Рисунок 10 – Оплата Сертификаотм

### 2.10. Окно «Возврат»

Окно «Возврат» (см. рисунок 11) предназначено для выбора чека по которому необходимо выполнить возврат средств.

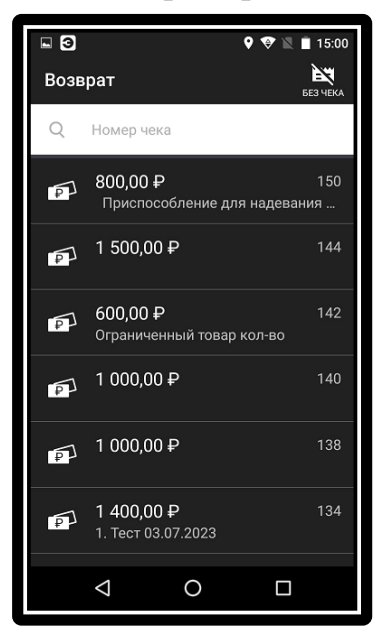

Рисунок 11 – Возврат

Происходит проверка продажи, оплаченной электронным сертификатом, и, если проверка прошла успешно, на внешнем банковском терминале появляется предложение приложить банковскую карту покупателя. Покупатель прикладывает ту же банковскую карту, при помощи которой была произведена оплата покупки. На этом этапе происходит проверка данных об электронных сертификатах по предъявленной карте.

### 2.11. Окно «Корзина» возврат

Окно «Корзина» (см. рисунок 12) предназначено для выполнения возврата средств по предъявленному чеку.

| Корзина                                             |        |                                                                    |        |
|-----------------------------------------------------|--------|--------------------------------------------------------------------|--------|
|                                                     | Серт-м | Картой                                                             | Нал-ми |
| Приспособление<br>для надевания<br>рубашек          | 200,00 | 0,00                                                               | 0,00   |
| 1. Тест 03.07.2023<br>() Собственными<br>средствами | 0,00   | 600,00                                                             | 0,00   |
| Итого к<br>возврату                                 |        | Сертификатом<br>2000,00<br>Картой<br>600,00<br>Наличными<br>0,00 ₽ |        |
| ОТМЕНА                                              |        | ВЕРНУ                                                              | ΊЪ     |
| $\bigtriangledown$                                  | 0      | C                                                                  | ]      |

Рисунок 12- Корзина возврат

Возвращаются все средства, предъявленные при покупке. На банковскую карту, на сертификат и, если оплата выполнялась наличными средствами, то продавец выдаёт клиенту наличность.